# Web出願について(志願者及び保護者向け)

https://lsg.mescius.com/johoku/app

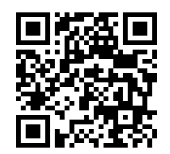

- ① 山形城北高校のホームページにあるバナーより、 本校のWeb出願システムにアクセスしてください。 ページ右上にあるURLを直接入力するか、QRコード を読み込ませることでもアクセスは可能です。
- ② アカウントを取得している場合は、メールアドレス、パス ワードを入力し、ログオンしてください。 アカウントを取得していない場合は、画面内にある「初め ての方はこちら」からアカウントを取得してください。

③ ログオン後、画面が切り替わります。「出願」を選択して

ください。

| ① 23%山形域北高等学校                                                                                                    |                                                               |
|----------------------------------------------------------------------------------------------------|---------------------------------------------------------------|
| 東北文教大学山形城北高等学校                                                                                                    | \$-67+63                                                      |
| A statement of the production of the second second seco | AXO-F<br>(0)<br>(0)<br>(0)<br>(0)<br>(0)<br>(0)<br>(0)<br>(0) |
| D. D. R. P. L. B. D. P. B. B. B. B. B. B. B. B. B. B. B. B. B.                                                                                                    |                                                               |

※ 画面はお使いのパソコン、スマートフォン、タブレット等により、多少

異なる場合がありますが、基本的に操作方法に違いはありません。

| 田田 報北高等学校 日本 報告 第二日 日本 報告 第二日 日本 第二日 日本 年 年 年 年 年 年 年 年 年 年 年 年 年 年 年 年 年 年 |  |
|----------------------------------------------------------------------------------------------------|--|
| 志願者違加 志願者情報編集 志願者総理 お知らせ                                                                                                    |  |
|                                                                                                    |  |
|                                                                                                    |  |
| H. I W                                                                                                    |  |
|                                                                                                    |  |
|                                                                                                    |  |
|                                                                                                    |  |
| イベント申込出版                                                                                                    |  |
| Enter                                                                                                    |  |
|                                                                                                    |  |

出願を選択すると、画面が切り替わります。 4 「新規申込手続き」を選択してください。

| <b>()</b> III | 山形城北   | 高等学校    |       |      |
|---------------|--------|---------|-------|------|
| #-4           | 志願者追加  | 志願者请報編集 | 志願者附除 | わ知らせ |
| 出願申           | 込履歴    |         |       |      |
| 出願申认          | 入順居情報( | はありません。 |       |      |
|               |        |         |       |      |
| 25.12711      |        |         |       |      |

⑤ 新規申込手続きを選択すると、画面が切り替わります。

出願する試験を選び、「申込」を選択してください。

試験に出願する場合の入力例をホームページに掲載して

いますので、参考にしてください。

### 試験選択

#### ① 注意庫項

入力していただいた「住所」に、合格通知書を含む大切な書類をお送りしますので、 郵送物が確実にお手元に届く住所を「正確に」ご入力ください,

| 3— H | 1086 | 入減回分 |                                                                                                    |
|------|------|------|----------------------------------------------------------------------------------------------------|
| 8    | 一般入試 | 一般入版 | The second second secon |
| 2    | 推薦入試 | 推購入試 | 申込                                                                                                    |

## 検定料の支払いについて

⑥ 志願者情報を入力し、画面下にある「次へ」を押すと、入力 内容を確認する画面へ切り替わります。正しく入力されてい ることを確認し、「上記内容で申込」を押してください。

- ⑦ 「上記内容で申込」を押すと画面が切り替わります。画面に ある「お支払い」を押してください。
- ⑧ 「お支払い」はクレジットカード、コンビニエンスストア、 ペイジーより選択できます。決済はソフトバンクペイメント の専用サイトに移行して行います。

| MEC     MEL #       MEC     Add. A       MEC     Add. A                                                                                                    |                                                                                                    |                              |
|----------------------------------------------------------------------------------------------------|----------------------------------------------------------------------------------------------------|------------------------------|
| MR     MAX.0       MR     MR1-1-100       STERRES     MR1-1-100       MR1-1-100     MR1-1-100       MR1-1-100     MR1-100       MR1-1-100     MR1-100       MR1-1-100     MR1-100       MR1-1-100     MR1-100       MR1-1-100     MR1-100       MR1-100     MR1-100       MR1-100     MR1-100       MR1-100                                                                                                    | 900                                                                                                    |                              |
| AND ADDRESS ADDRESS AD                                                                                                    | Name     Description       1     Address     Address       Note that     Address     Address       Note that     Description     Address       Note that     Description     Address       Note that     Description     Address       Note that     Description     Address       Note that     Description     Address       Note that     Description     Address                                                                                                    |                              |
| AN THE CONTRACT OF ANY CONTRACT OF ANY CONTRAC                                                                                                    | E DAMAGENE CONTRACTOR DATA<br>MENDELLI CONTRACTOR DATA<br>MENDELLI CONTRAC |                              |
| March La Contraction March 1995<br>March 1995<br>March 199                                                                                                    | MARKAN CALL     Call Control (Call Control (Call Contro) (Call Contro) (Call Control (Call Contro) (Call Control (Call C                                                                                                    |                              |
| tana (dar. 40 54<br>Sarinov, 5, 199 (dar.<br>40 (dar. 2010)<br>Sarinov, 199 (dar.<br>54 (dar. 2010)                                                                                                    | Abits     SS     SS <ths< td=""><td></td></ths<>                                                                                                    |                              |
| Nerveri Stan<br>Nerveri<br>Nerveri<br>N | 44-110 (1-40) (1-11)<br>40 4<br>40-10 (1-11)<br>40-10 (1-11)                                                                                                    |                              |
| en a<br>Desa desa desa desa desa<br>An adas desa desa desa                                                                                                    | an a<br>anta interació deleteració                                                                                                    |                              |
| 2445 (001-002 4444-000)<br>A4 6465 (001-002 6465                                                                                                    | 4016 (Mr. 6) (Mr. 6) (Mr. 6)                                                                                                    |                              |
| A8 (185)                                                                                                    |                                                                                                    |                              |
|                                                                                                    | #1#1 ·····                                                                                                    |                              |
| 4-22 Terr - 188a - 1                                                                                                    | 10 JAA JON BULTU   814                                                                                                    | <b>6 1 1 1 1 1 1 1 1 1 1</b> |
| adam motor                                                                                                    | 4144 (Disector)                                                                                                    |                              |
|                                                                                                    | 100 0.000 0.000                                                                                                    |                              |
| Really Diseases                                                                                                    | ta tato                                                                                                    |                              |
| 144                                                                                                    |                                                                                                    |                              |
|                                                                                                    | A 10                                                                                                    |                              |
| 12119                                                                                                    |                                                                                                    |                              |
| www.a.lam was m-                                                                                                    |                                                                                                    |                              |
| 4644                                                                                                    | And the second second s                                                                                                    |                              |
| 44 (10 - 10 - 10 - 10 - 10 - 10 - 10 - 10                                                                                                    | 4440                                                                                                    |                              |
| Analy and and and                                                                                                    | ab                                                                                                    | BR                           |
|                                                                                                    | 1000 (D-00-00)                                                                                                    |                              |
|                                                                                                    |                                                                                                    |                              |
|                                                                                                    |                                                                                                    |                              |
|                                                                                                    |                                                                                                    |                              |

| <b>支払方法</b><br>◎フォームにご記入いただい   | いた内容は、SSLにより暗号化して送信されます。                  |
|--------------------------------|-------------------------------------------|
| 🕑 クレジットカード ( 600               | )円) (1決済最大雄:2,000,000 円) 🔞 <u>ご利用イメージ</u> |
| 0 3752 (12.46).765             | 外)(440円)(1 決済最大額:299,999 円) 🜘 ご利用イメー      |
| ○ コンビニ (127 ン/127 ン)           | (440円)(1決済最大額:299,999円) 🔞 <u>ご利用イメージ</u>  |
| 〇 ペイジー (440円) (11              | 岐済農大語:999,999 円) 😻 <u>ご利用イメージ</u>         |
| 支払試験件数: 1件                     |                                           |
| 支払い金額: 株定料 18,0<br>合計 18,600 円 | 000 円 + 事核手款料 600 円                       |
|                                |                                           |

2024/12/14 00:00 ~2024/12/27 23:59 2024/12/14 00:00 ~2024/1/11 09:00

2025/1/1109:00

○ クレジットカード決済

オンライン決済のため、24時間検定料の支払いが可能です。 カード番号、セキュリティコードを入力し、お支払いください。

● ご利用可能なクレジットカード

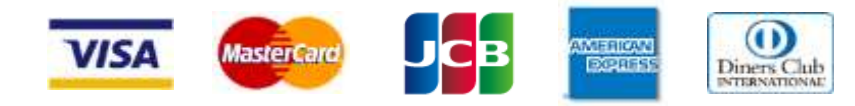

○ ペイジー決済

ペイジーマークのあるATMまたは銀行のオンラインバンキング・

○ コンビニ決済

241215000001 2024/12/15

城北 愛美

推薦入試

手続きを進めると、コンビニ店でのお支払いに必要となる払込伝票 番号等(選択したコンビニ店により、若干名称が異なります)が表示 されます。その払込伝票番号等を印刷する、またはスクリーンショッ トを撮る、メモに控えるなどしていただき、店頭でお支払いください。

● ご利用可能なコンビニエンスストア

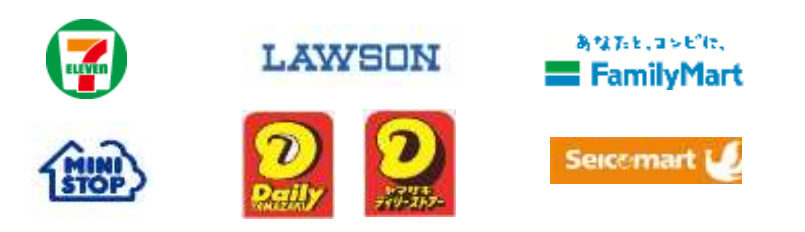

## モバイルバンキングより、お支払いが可能です。

● ペイジーマーク

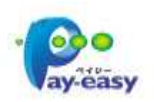

- ・金融機関窓口でのお支払いはできません。
- ・お客様番号、確認番号を入力し、お支払いください。
- 払込伝票番号等について(お支払いの際に必ず使用します。)
  - セブンイレブンの場合・・・・・払込票番号
  - ローソンの場合・・・・・・・・・受付番号と確認番号
  - ファミリーマートの場合・・・・企業コードと注文番号
  - その他のコンビニの場合・・・・上記3社に準じる番号
- ※ お使いのパソコン、スマートフォン、タブレット等により表示される画面が、多少異なる場合があります。
- ※ 支払い方法について不明な点がある場合は、Web出願システム内のログオン画面にある「よくある質問」をご確認ください。